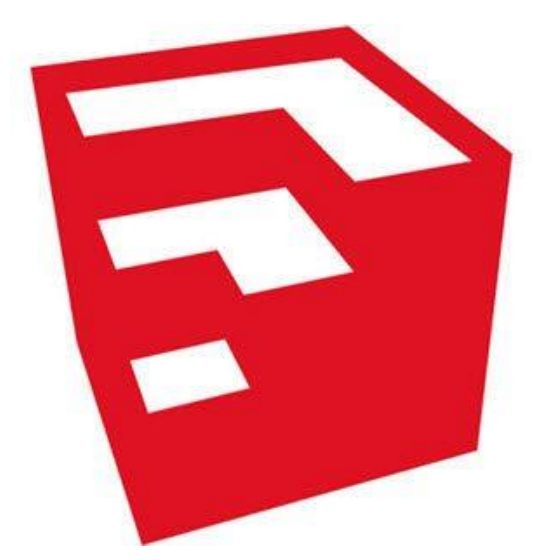

## SketchUp Pro 2017

 SketchUp
 เป็นโปรแกรมที่สร้างขึ้นภายใต้แนวคิดในการรวมเอาข้อดีจาก

 การสร้างต้นแบบ
 ด้วยการใช้ดินสอเขียนลงบนกระดาษ
 และใช้สื่อดิจิตัล

 ผสมผสานการใข้งานเข้าด้วยกันอย่าง
 มีประสิทธิภาพทำให้เกิดความ

 ยืดหยุ่นในการทำงาน
 มีระบบ an intelligent guidance ซึ่งเป็น การใช้

 ประโยชน์จากจุด,
 เส้น,
 พื้นผิว
 เพื่อใช้อ้างอิงในการสร้างโมเดล
 ทำให้การ

 สร้างงานเป็นไปอย่าง
 ลื่นไหลและสนุก
 อีกทั้งยังมีอินเตอร์เฟสที่ใช้งานง่าย
 ไม่ซับซ้อน
 โมเดล
 3D
 ที่สร้างขึ้นใน
 SketchUp
 มีลักษณะเป็น
 surface

 model
 คือขึ้นรูป
 3 มิติ
 แบบพื้นผิว
 ทำให้ภายในโมเดลกลวง
 ต่างจากการ

 สร้างโมเดล
 3D
 แบบพื้นผิว
 ทำให้ภายในโมเดลกลวง
 ต่างจากการ

 สร้างโมเดล
 3D
 แบบพื้นผิว
 ทำให้ภายในโมเดลกลวง
 ต่างจากการ

หลากหลายสายงานที่เลือกใช้ SketchUp Pro ไม่ว่าจะเป็นงานทางด้าน สถาปัตยกรรม, การก่อสร้าง, วิศวกรรม, ตกแต่งภายในเชิง พาณิชย์, การก่อสร้างเกี่ยวกับองค์ประกอบของแสง,ภูมิสถาปัตยกรรม , การออกแบบห้องครัวและห้องน้ำ, การวางผังเมือง, การ ออกแบบเกม, ภาพยนตร์และองค์ประกอบเวทีและงานไม้เป็นต้น

SketchUp ถูกพัฒนาโดย บริษัท @Last แต่ Google บริษัทยักษ์ใหญ่ของสหรัฐอเมริกา ได้ซื้อลิขสิทธิ์ไปนับตั้งแต่ปี2006 และในปี 2012 บริษัทTrimble ได้ซื้อลิขสิทธิ์ต่อจาก Google และเป็นเจ้าของ SketchUp จนถึงปัจจุบัน ซึ่งตอนนี้ได้ออกเวอร์ชั่น ล่าสุดคือ 2017 และปล่อยให้ดาวน์โหลด 3 เวอร์ชั่นด้วยกัน คือ

- 1. SketchUp Pro 2017 (ราคา 590 เหรียญสหรัฐ)
- 2. SketchUp Make 2017 FREE
- 3. SketchUp Viewer 2017

ผู้เริ่มต้นศึกษา SketchUp สามารถใช้งานเวอร์ชั่นฟรีได้แก่ SketchUp Make ได้ทันที ซึ่ง SketchUp Make นั้นมี เครื่องมือมากเพียงพอสำหรับการวาด ขึ้นรูปโมเดล โดยไม่มีข้อจำกัด ด้านเวลาใด ๆ คือใช้ได้ฟรีตลอดไปนั่นเองผู้เรียนรู้ทุกคน

ดาวน์โหลดได้ที่ <u>http://www.sketchup.com/download</u>

ในสื่อการเรียนรู้นี้จะใช้เวอร์ชั่น SketchUp Pro 2017 ในการศึกษาเป็นหลักซึ่งเป็นเวอร์ชั่นล่าสุด ความสามารถของ SketchUp Pro นั้นจะลองรับการเขียน แบบที่มีควรเป็นมืออาซีพ มากขึ้น และจะมีโปรแกรมเสริม ที่มาด้วยกันกับโปรแกรมหลัก ได้แก่ Layout และ Style Builder ซึ่ง SketchUp Make นั้นจะไม่มีมา

## แนะนำเครื่องมือพื้นฐาน

| SketchUp Pro 2017                                            | ©.Trimble.           |
|--------------------------------------------------------------|----------------------|
| Lucessed To:<br>Default Template imperiance - Feet and Index | Choose Tergiale      |
| Sharpen vour SketchUp skills                                 |                      |
| Start learning SketchUp Buy SketchUp Pro                     | A DING               |
|                                                              |                      |
|                                                              | Marcon.              |
| Loonse                                                       |                      |
| <ul> <li>Template</li> <li>Newys show on startup</li> </ul>  | Start using SketchUp |

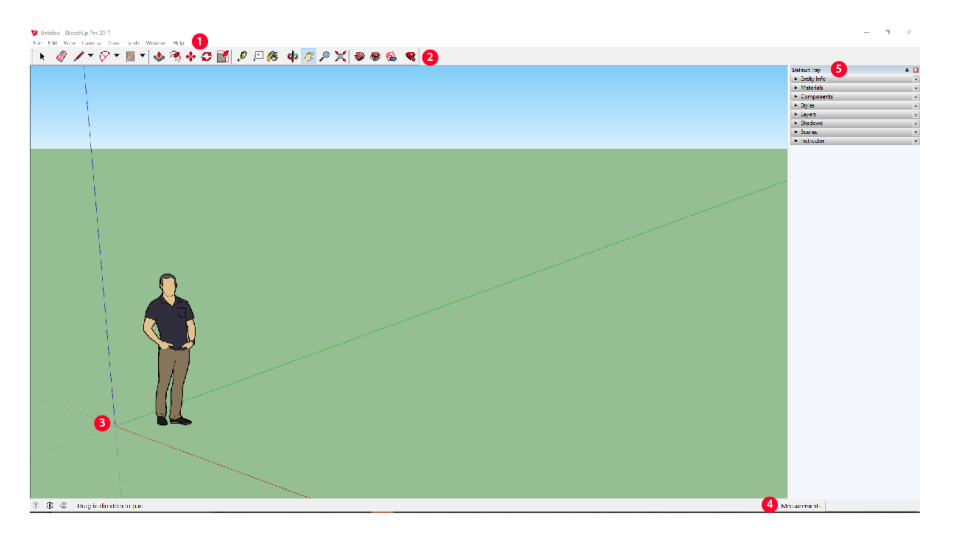

การทำงานบนพื้นที่สภาพแวดล้อมของโปรแกรม Sketch Up User in interface ของ sketch up ได้ถูกออกแบบมา เพื่อให้ใช้งานได้อย่างเรียบง่ายและมีหน้าตาเหมือน Application ทั่วไป ประกอบไปด้วยเครื่องมือพื้นฐานหลักที่สำคัญ เช่น

#### 1. Menu Bar (แถบเมนู)

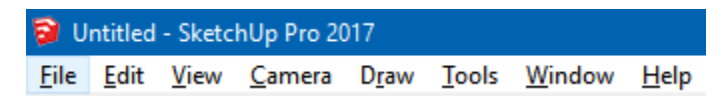

แถบที่รวบรวมคำสั่งต่างๆในการทำงาน โดยจะแบ่งออกเป็นหมวดดังนี้

- File: เป็นกลุ่มคำสั่งสำหรับจัดการกับไฟล์งานเช่น การสร้างไฟล์งาน เปิดไฟล์งาน การบันทึก การนำเข้า/ส่งออก การสั่งพิมพ์

- Edit: เป็นกลุ่มคำสั่งสำหรับปรับแต่งแก้ไขเช่น การคัดลอก ลบ ซ่อน/แสดงวัตถุ สร้าง Group/Component

- View: เป็นกลุ่มคำสั่งสำหรับจัดการในส่วนของพื้นที่ทำงานเช่น ซ่อน/แสดงแถบเครื่องมือ เส้นไกด์ แกนอ้างอิง เงา หมอก การ แสดงผลของเส้น การแสดงผลในส่วนของการแก้ไข Group/Component

- Camera: เป็นกลุ่มคำสั่งสำหรับจัดการในส่วนของมุมมองในการทำงานเช่น การหมุน เลื่อน ย่อ/ขยาย เป็นต้น

- Draw: เป็นกลุ่มคำสั่งสำหรับเรียกใช้เครื่องมือต่างๆในการวาดรูปทรงเช่น กาววาดเส้นตรง โค้ง สี่เหลี่ยม วงกลม

- Tools: เป็นกลุ่มคำสั่งสำหรับเรียกใช้เครื่องมือต่างๆในการทำงานเช่น Push/Pull การหมุน/ย้ายวัตถุ การสร้างตัวอักษรสาม มิติ การวัดขนาด เป็นต้น

- Window: เป็นกลุ่มคำสั่งเกี่ยวกับการเรียกแสดงหน้าต่างหรือไดอะล็อกบอกซ์ขึ้นมาเพื่อใช้ร่วมในการทำงานและปรับแต่งค่า ต่างๆของโปรแกรม

- Help: เป็นกลุ่มคำสั่งเกี่ยวกับคู่มือการแนะนำการใช้งานโปรแกรม ไปจนถึงการลงทะเบียนและการตรวจสอบการอัพเดต

#### 2. Tool Bar แหล่งเครื่องมือที่สำคัญในการวาดภาพต่างๆใน Sketch Up

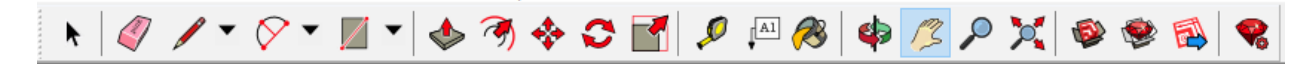

#### 2.1 หมวดเครื่องมือพื้นฐานที่ควรรู้จัก มีดังนี้

Select Tool ใช้เพื่อเลือกวัตถุหรือกลุ่มวัตถุที่ต้องการโดยการคลิกที่ไอคอน หรือทำได้โดยการกด space bar
 การเลือกวัตถุเดี่ยว ทำได้โดยการคลิกที่ จะทำให้cursor เปลี่ยนเป็นรูปลูกศรและคลิกที่วัตถุที่ต้องการเพื่อเลือกวัตถุนั้น
 การเลือกวัตถุหลายๆอันทำได้โดยการ drag ลูกศรคลุมวัตถุที่ต้องการ

**Zoom** คีย์ลัดคือ Z สามารถทำการ Zoom In และ Zoom Out โดยเลือกเครื่องมือแล้วดึงมือเข้าหาตัวเพื่อ ทำการ Zoom Out และดันมือไปข้างหน้าเพื่อทำการ Zoom In

#### 2.2 เครื่องมือหมวดการวาดภาพ (Drawing Tools) มีดังนี้

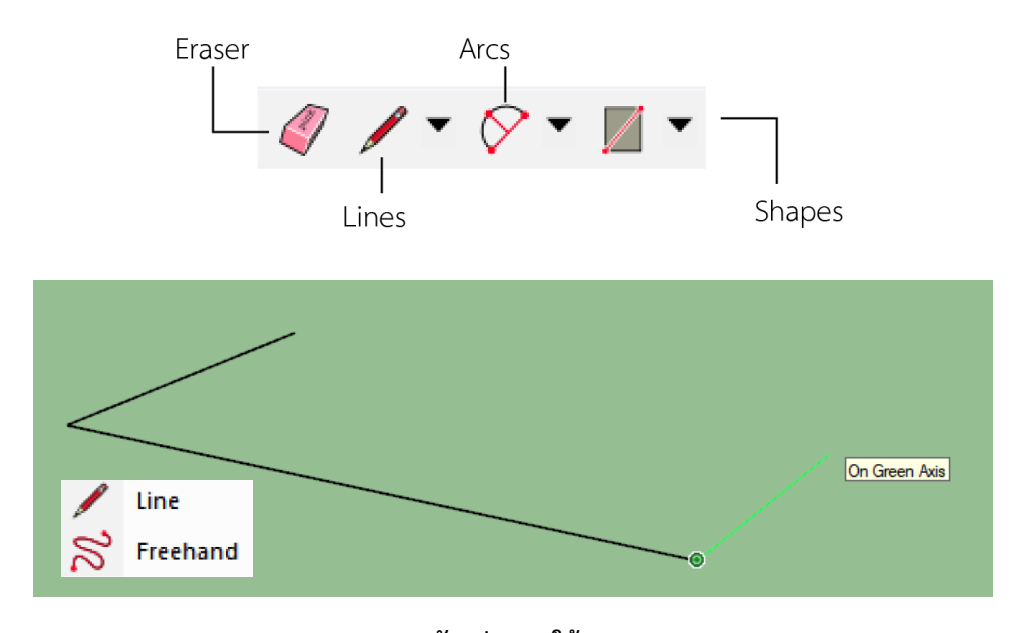

**ตัวอย่างการใช้ Lines** เครื่องมือในการวาดเส้นคีย์ลัดคือ L (วาดเส้นตรง และ เส้นอิสระ) หากจุดเริ่มต้นและจุดสิ้นสดบรรจบกันจะกลายเป็น Shape

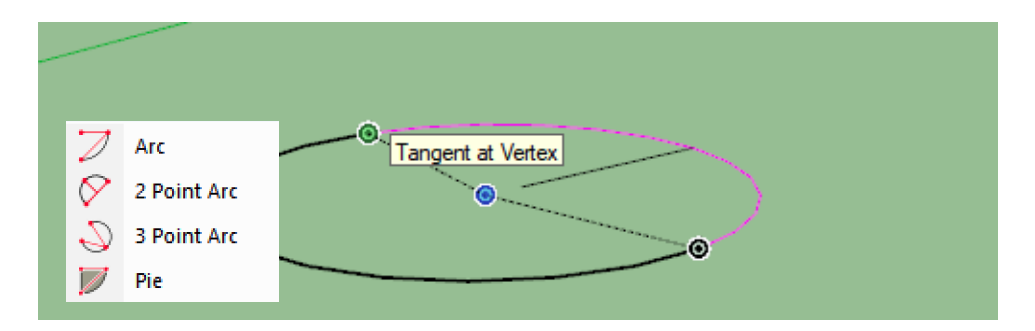

#### ตัวอย่างการใช้ Arcs

เครื่องมือในการวาดเส้นคีย์ลัดคือ A (เส้นโค้ง) หากจุดเริ่มต้นและจุดสิ้นสดบรรจบกันจะกลายเป็น Shape

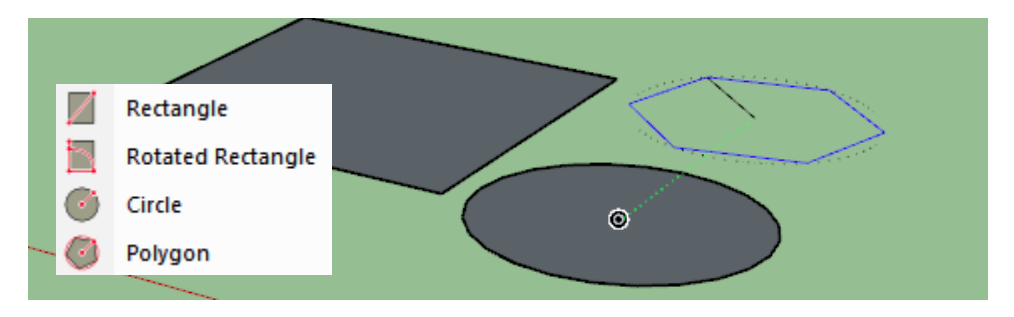

#### ตัวอย่างการใช้ Shapes เครื่องมือในการวาดเส้นคีย์ลัดคือ Rectangle (R) Circle (C) (ใช้วาดรูปทรงเลขาคณิต)

#### 2.3 กลุ่มเครื่องมือช่วยเหลือที่มีความสำคัญต่อการสร้างโมเดลโดยทั่วไป

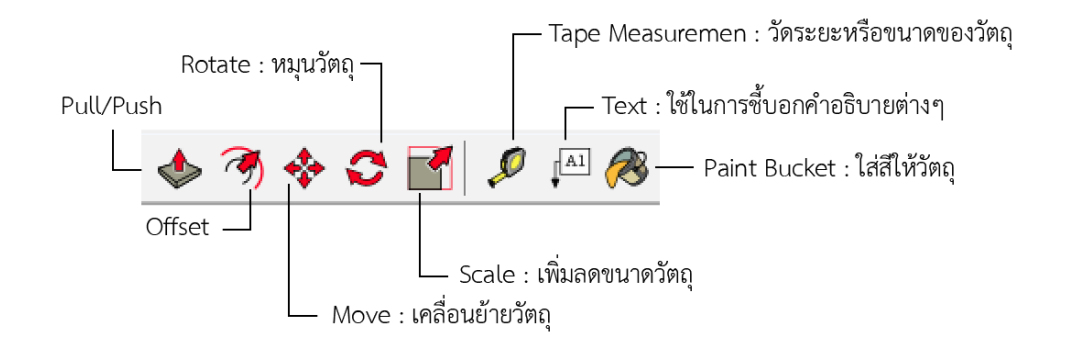

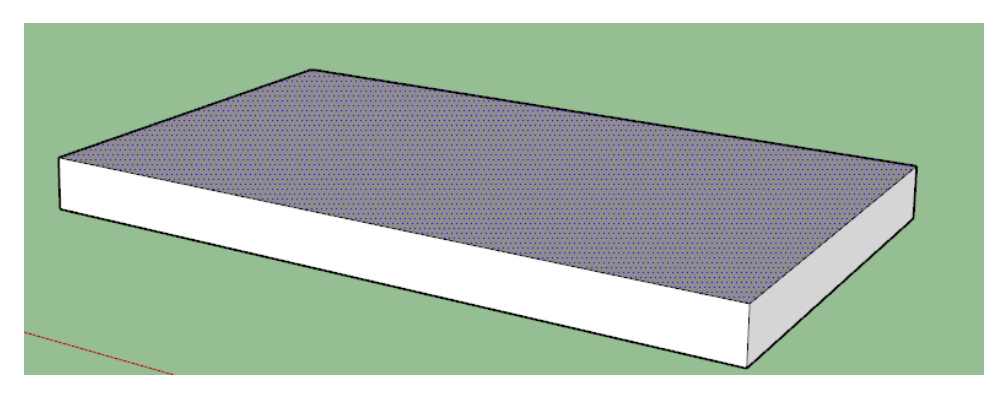

### ตัวอย่างการใช้ Pull/Push

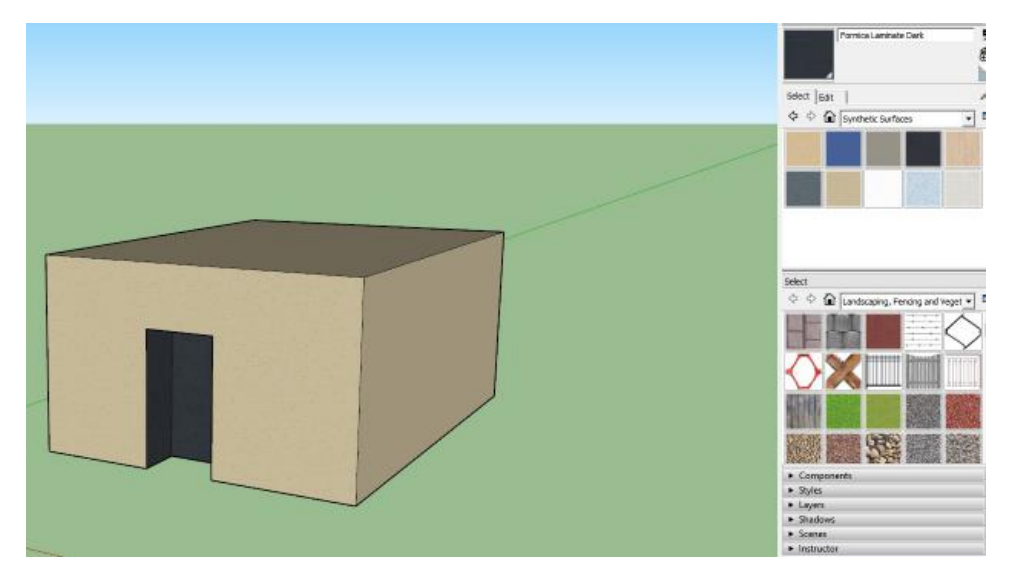

ตัวอย่างการใช้ Pull/Push , Lines และลงสี

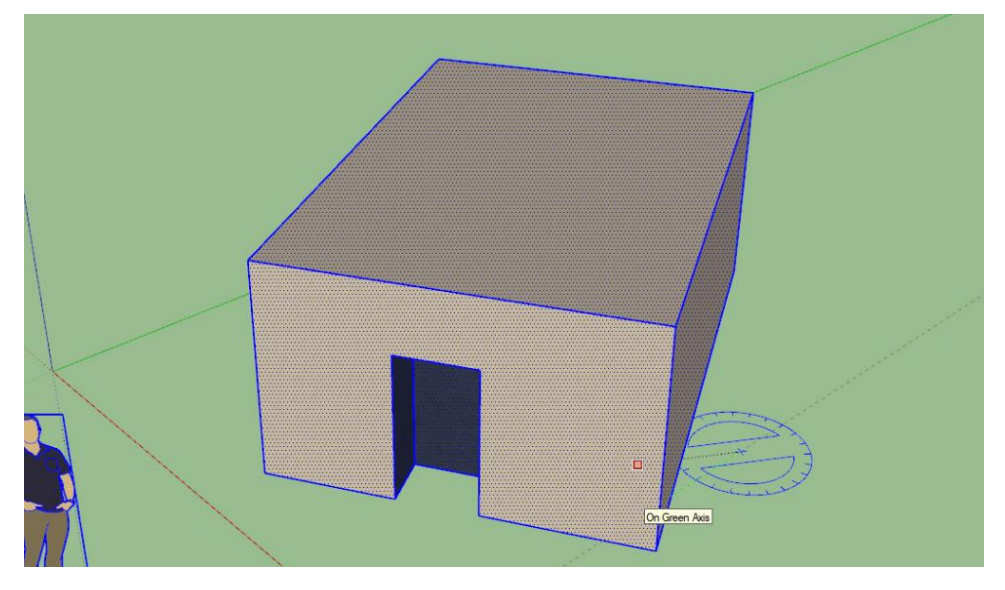

ตัวอย่างการใช้ Rotate หมุนวัตถุ

# วิธี Export Model to Google Earth

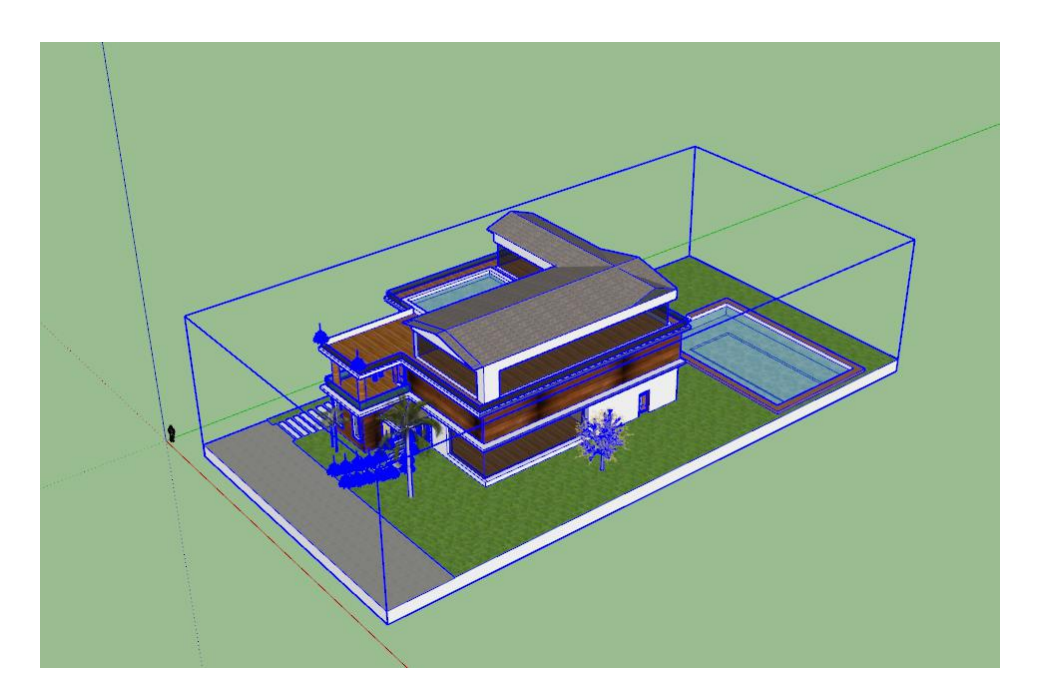

### เลือกวัตถุ แล้วกำหนด Location

| Animation<br>Classifications<br>Components<br>Credits<br>Dimensions<br>File<br>Geo-location<br>Rendering<br>Statistics<br>Text | Geographic Location  This model is not geo-located By geo-locating this model, you will be defining the precise location on Earth where the model exists. Solar studies will be more accurate and you will have access to a rich repository of site data that includes satellite imagery and terrain. |                     |
|----------------------------------------------------------------------------------------------------|----------------------------------------------------------------------------------------------------|---------------------|
| Units                                                                                                    | Clear Location                                                                                                    | Add Location        |
|                                                                                                    | Advanced Settings                                                                                                    | Set Manual Location |

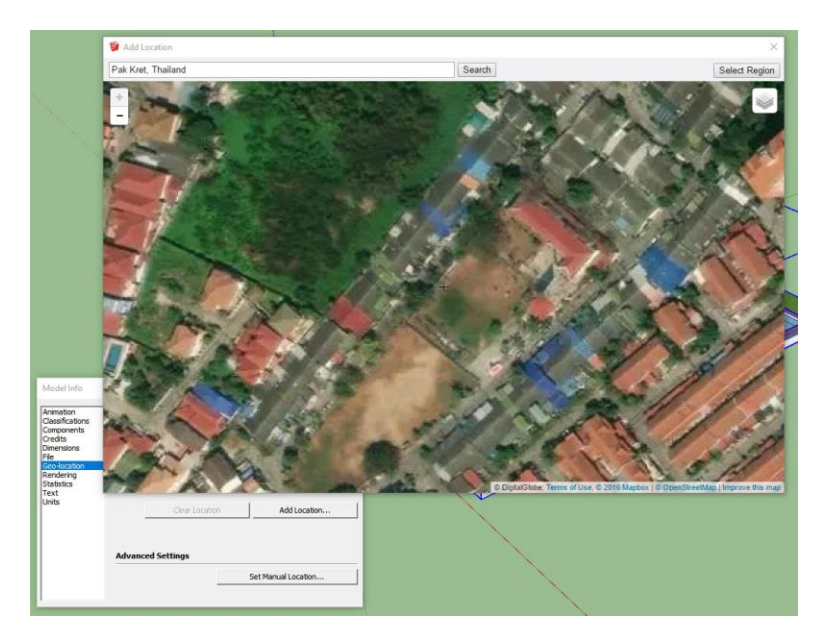

เลือกพื้นที่ที่ต้องการแล้วจากนั้นกด Select Regions และ Grab

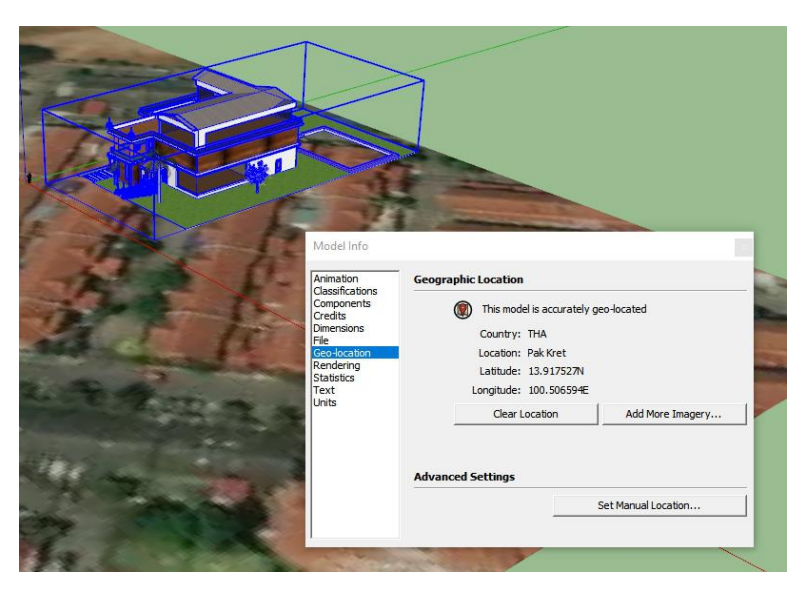

นำวัตถุมาวางบนพื้นที่ที่ต้องการ จากนั้นกด Preview Model in Google Earth

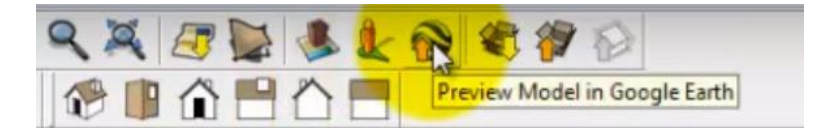